## REFERANS KODUNU NASIL GİRERİM ?

Size iletilen referans kodu ile, Petrol Ofisi'nde hediye yakıtınızı almak çok kolay! Bunun için eğer Petrol Ofisi Mobil uygulamasını indirmediyseniz App Store ya da Google Play uygulama marketlerinden Petrol Ofisi mobil uygulamasını indirin.

## Daha önce üye olmadıysanız yapmanız gerekenler :

| waarune 11.♥ 0828 +<br>▲ Petrol Ofisi                                                                      | an adalah Tra                                          | ar redative 15 🕈 16:52 ar a 172 🖷                                                                                                    |                            |
|----------------------------------------------------------------------------------------------------|--------------------------------------------------------|----------------------------------------------------------------------------------------------------|----------------------------|
| cinis YENÎ                                                                                                 | ÛYE Gikîş                                              | YENÎ ÛYE                                                                                                    |                            |
| Ad                                                                                                    | Ad                                                     | Soyad                                                                                                    | 1                          |
| Telefon Numarasi                                                                                           | Telefon Numari                                         | 861                                                                                                    | Yeni ü                     |
| rlerans kodum var                                                                                          | Referans kodum v                                       | ~                                                                                                    | adınız<br>bilgile<br>sonra |
| Positive Card ivelik sözleşmesini okudum, onaylıy<br>Kampanya ve yenilider hakkında bilgilendirilmek istiy | jorum.                                                 |                                                                                                    | <b>Refer</b><br>devan      |
| KYKK Aydenlatma Metni kapsamenda kisisel verileri<br>dael kampanyalar için kullanılmasına izin veriyorum.  | min bana Essitive Cantu                                | öyelik sözlesenesini okudum, onaylyonum.                                                                                                    |                            |
| Devam Et                                                                                                   | Kampanya ve y Kampanya ve y Kampanya Kampanya Kampanya | yenilikler hakkında bilgilendirilmek istiyorum.<br><u>Ema Metol</u> i kapsamında kişiseli verilerimin bana<br>alar içon kultanılmasına trin veriyorum. |                            |
|                                                                                                    |                                                        | Devam Et                                                                                                    |                            |

| Petrol Ofisi                                                                                                    | a veidebrer TII 🕈 1655 D a 1755                                                                                      |  |  |  |
|----------------------------------------------------------------------------------------------------|----------------------------------------------------------------------------------------------------|--|--|--|
| < GENÎ VENÎ ÛYE                                                                                                    | < GENÎ ÛYE                                                                                                    |  |  |  |
| Araç Plakası  Transkamıda kampanyalarımadan otamatik olarak kazanım sağlamak için ili yakıt alıqındıjıldı sonran lüffen plakanım marketimizde öğruluyun VA DA VA DA VA DA Positrive Card No Sahiş olduğunus Positive Card numarasını lüffen bu alana yazın.  Devam Et | Lütfen 0 (598) 124 86 73 numaralı cep telefonunuza<br>gelen doğrulama kodunu girin.<br>C 02:53<br>SMS Kodu<br>Oye Ol |  |  |  |

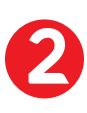

Üyelik sürecini tamamlamak için ikinci sayfada varsa Positive Card bilgilerinizi veya yakıt alacağınız aracınızın plaka bilgilerini ekleyerek ilerleyin ve cep telefonunuza gelen SMS kodu girişi ile işleminizi tamamlayın. Mobil uygulamada ana sayfada bulunan Hesabım sekmesi altında İşlem Geçmişim alanında hediyenizin yüklendiğini ve detaylarını görebilirsiniz. Bu noktadan sonra Positive Card üyesi Petrol Ofisi istasyonlarına geldiğinizde yakıt alımınızda hediye yakıtınızı kullanmak istediğinizi marketimizdeki görevliye ileterek POS üzerinden telefon numaranızı söyleyerek puan kullanımı işleminizi tamamlayabilirsiniz.

**Petrol Ofisi** 

## Petrol Ofisi mobil uygulamasına zaten üye olduysanız:

|                                          | , 11 vodakova til '⊕ (1017) & + 11 1020<br>MENÛ 🕞 |
|------------------------------------------|---------------------------------------------------|
| Yasemin Doğu<br>Profilmi Görüntüle       | Yasemin Doğu<br>Profilmi Görüntüle                |
| Profilini Tamamla Sürprizlerden Yararlan | Profilini Tamamla Sürprizlerden Yararlan          |
| Mesajlarim                               | Mesajlarım                                        |
| Yakıt Fiyatları                          | Yakıt Fiyatları                                   |
| İstasyon Değerlendirme                   | İstasyon Değerlendirme                            |
| Referans Kodu Ekleme                     | Referans Kodu Ekleme                              |
| Yol Şarkıları                            | Yol Şarkıları                                     |
| Ana Savfa Hesabim Ode-Gec Men0           | Ana Savfa Hesabim Öde-Sec Menü                    |

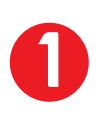

Petrol Ofisi mobil uygulamasını indirip daha önce üye olduysanız, ya da daha önce bir Positive Card üyeliğiniz varsa, mobil uygulamamızı açıp giriş yaptıktan sonra uygulamanın ana sayfasında yer alan **Menü** sekmesine tıklamalısınız. Burada yer alan **Referans Kodu Ekleme** alanına erişerek, **Yeni Referans Kodu** ekle butonuna bastığınızda size hediye yakıt için iletilen kod girişini tamamlayabilir, kampanya faydanızı da Hesabım sekmesi altında **İşlem Geçmişim** alanında anında görüntüleyebilirsiniz.

| 50 TL Akaryakıt Ka                                            | mpanyası         | 150 TL Akaryakıt Kampanyası                                   |                                                                                         |  |  |
|---------------------------------------------------------------|------------------|---------------------------------------------------------------|-----------------------------------------------------------------------------------------|--|--|
| sonraki yang ugruz akaryaka akaw<br>gerinde akaryakit hediyel | rriginary 150 TL | Bir sonraki yapacagınız akarya<br>değerinde akaryakıt hediye! | Bir sonraki yapacağınız akaryakız alışverişinizde 150 TL<br>değerinde akaryakız hediyel |  |  |
| eferans Kodu Ekle                                             |                  | Son Kullanma Tarihi                                           | 30.05.2020                                                                              |  |  |
| — Referans Kodu —                                             |                  | Referans Kodu                                                 | petrolofisi150                                                                          |  |  |
| Kaydet                                                        |                  | Americano Bizd                                                | en Kampanyası                                                                           |  |  |
| on Kullanma Tarihi                                            | 30.05.2020       | Son Kullanma Tarihi                                           | 30.05.2020                                                                              |  |  |
| eferans Kodu                                                  | poamericano      | Referans Kodu                                                 | poamericano                                                                             |  |  |
|                                                               |                  |                                                               |                                                                                         |  |  |

Bu noktadan sonra Positive Card üyesi Petrol Ofisi istasyonlarına geldiğinizde yakıt alımınızda hediye yakıtınızı kullanmak istediğinizi marketimizdeki görevli arkadaşlara ileterek POS üzerinden telefon numaranızı söyleyerek puan kullanımı işleminizi tamamlayabilirsiniz.